# MANUAL PARA ACCEDER AL PORTAL DE EDUCACIÓN

## 1. Para darse de alta (usuarios nuevos):

Ir a "Acceso Privado" y pinchar "Darse de alta".

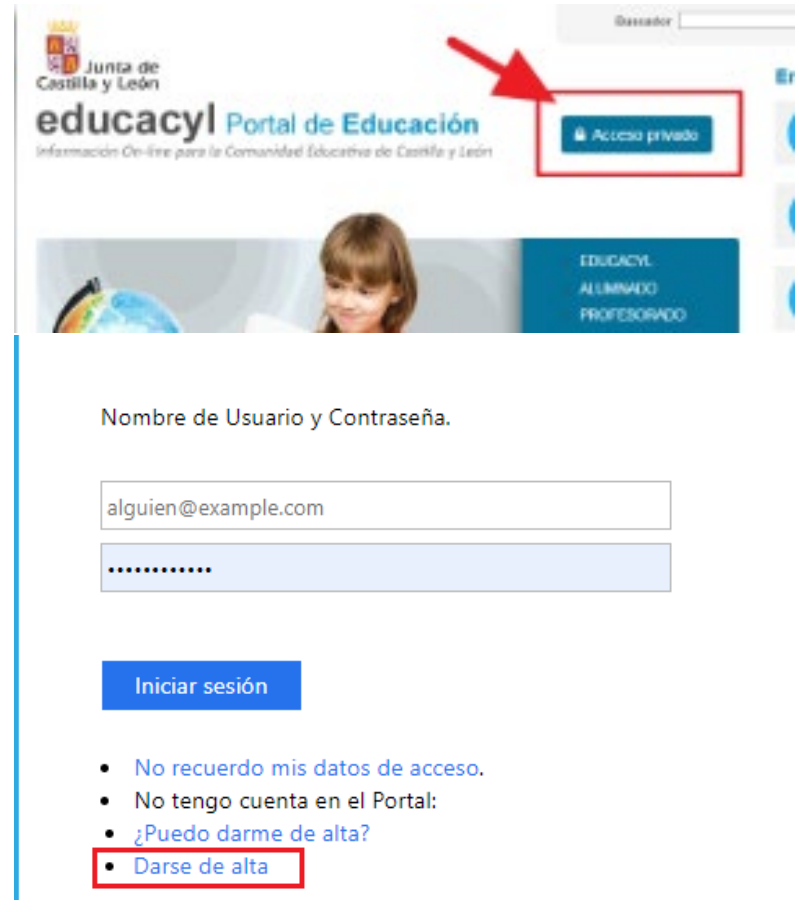

Seguir estos pasos:

1. Elegir el colectivo al que pertenece

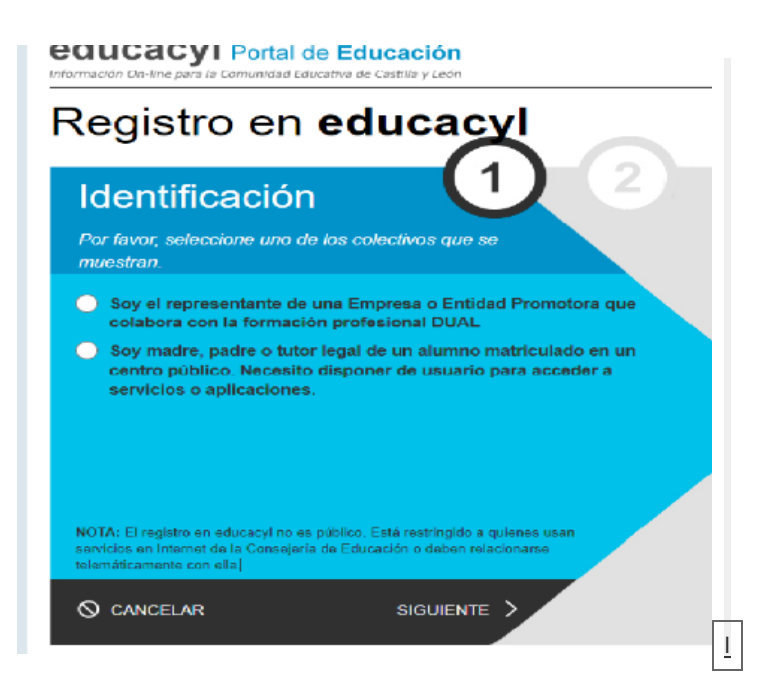

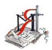

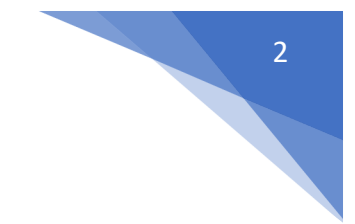

2. Escribir el NIF/NIE

| educacyi Portal de Educación                                   |         |
|----------------------------------------------------------------|---------|
| Registro en educacyl                                           | 00      |
| Identificación<br>🖋 Sey un condecendor hair del programa RELEO | (1) (2) |
| Propositione el eguerrile dato de identificación.              |         |
|                                                                |         |
| SCANCELAR (ANTERICA SE                                         | .05)    |

- 3. Se realizan varias comprobaciones:
  - 1. Si el NIF no corresponde a un padre/madre/tutor registrado en nuestros sistemas:

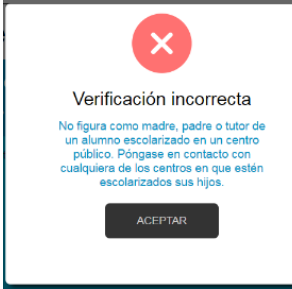

2. Si la persona no tiene registrado una dirección de correo electrónico:

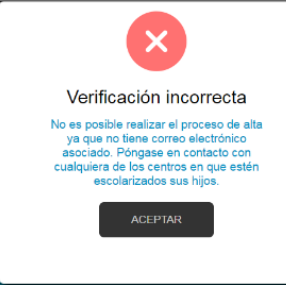

NOTA: La dirección de correo electrónico se toma de los datos proporcionados al centro por los padres cuando realizan la matrícula de sus hijos. Si se produce alguna de los errores anteriores (NIF o EMAIL), será necesario ponerse en contacto con la secretaría del centro para solucionario.

4. Si todo está bien, se envía un mensaje de correo electrónico a la dirección que figura en nuestro sistema, con un código (NO ES LA CONTRASEÑA).

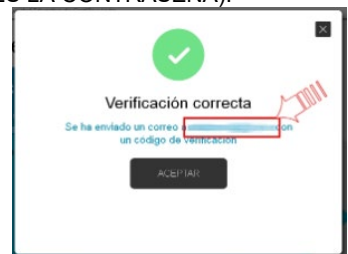

5. <u>Sin cerrar la ventana actual</u>, consultar el correo para ver el código enviado. (NOTA: Si no aparece en la bandeja de entrada, consultar la bandeja de elementos no deseados o similar).

Ha solicitado la venficación de su correo electrónico en el portal de educación de Castilla y León

| Su código de venficación es | -                    |                  |
|-----------------------------|----------------------|------------------|
| Esta dirección de correo no | estă atendida, por f | avor no conteste |

Introducir el código recibido en la siguiente pantalla. (Por la complejidad del código, es recomendable copiar y pegar).
educacyl Portel de Educación

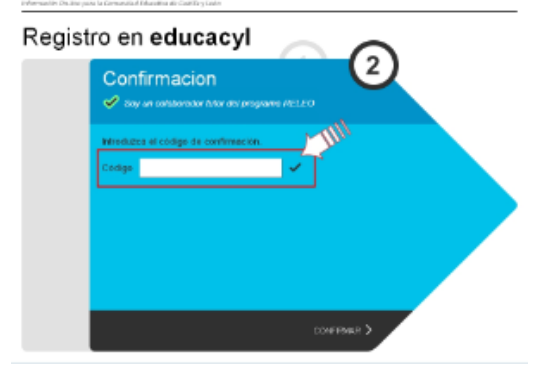

7. Tras unos segundos, el proceso habrá finalizado. Los datos de acceso (usuario y contraseña) se enviarán a la dirección correo electrónico.

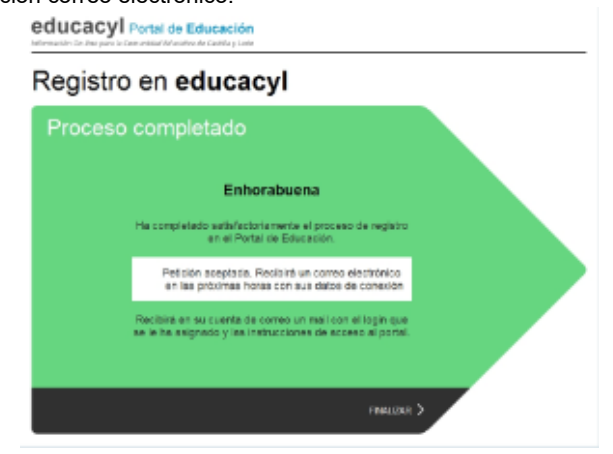

Con el usuario y contraseña ya podrá entrar en Stilus Familias para ver las calificaciones de su hijo/a, las faltas de asistencia, horarios y todas las comunicaciones que tenga desde el IES Ramos del Manzano.

2. Madres/padres que ya están dados de alta y/o no recuerdan la contraseña:

Er

#### Pasos:

- 1. Acceder al Portal de Educación: www.educa.jcyl.es Ir al "Acceso Privado" 2. Dassador [ Junta de stilla y León educacy | Portal de Educación Acceso privi ALUMNADO PROFESORADO Seguir el enlace "No recuerdo mis datos de acceso" 3. Nombre de Usuario y Contraseña. alguien@example.com ..... No recuerdo mis datos de acceso. No tengo cuenta en el Portal: ¿Puedo darme de alta? • Darse de alta
- 4. Escribir su cuenta del portal (sin @educa.jcyl.es) o bien su NIF/NIE

| Identificación<br>🖋 Tengo cuenta en el Po | ntal de Educación     | U        |      |
|-------------------------------------------|-----------------------|----------|------|
| Proporcione <b>was</b> de los sig         | penntes datos de ider | Theacion |      |
| Cuenta del Portel                         |                       |          |      |
| NE o NIE                                  |                       |          |      |
|                                           |                       |          | 10.1 |
|                                           |                       |          |      |
|                                           |                       |          |      |

5. Se enviará un mensaje a la dirección de correo electrónico facilitada al IES en la matrícula con un código:

Ha solicitado la verificación de su correo electrónico en el portal de educación de Castilla y León Su código de verificación es: \*\*\*\*\*\*\*\*\* Esta dirección de correo no está atendida, por favor no conteste.

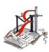

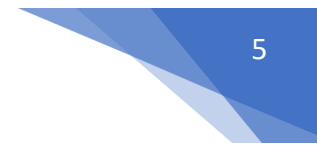

6. Copiar el código y pegarlo en la siguiente pantalla

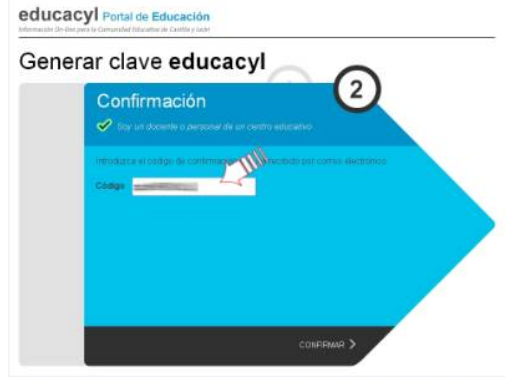

7. Se mostrarán las credenciales de acceso (usuario y contraseña)

| enerar cla     | ve <b>educacyl</b>                                                             |                      |
|----------------|--------------------------------------------------------------------------------|----------------------|
| Proceso com    | pletado                                                                        |                      |
| Hemos<br>stroc | procedido a general una nueva contra<br>enta de ucuario. Por favor, tome nota  | seña para<br>de ella |
|                | Usuario menerita Password:                                                     |                      |
| Recu           | rde que puede modificar la clave en o<br>lo a través de la opción Mis Datos de | ualquier<br>educaryl |
|                |                                                                                |                      |
|                |                                                                                |                      |

IMPORTANTE! La primera vez que se identifique con esta nueva contraseña, será necesario que la cambie.

# 3.- Configurar Stilus Familias para recibir comunicaciones en el correo electrónico:

- 1.- Entramos en "acceso privado" y ponemos nuestro usuario y contraseña.
- 2.- Abrimos la aplicación "Stilus Familias"

### Accesos a aplicaciones

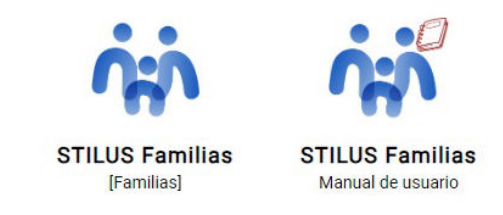

(Dentro de las aplicaciones tenemos acceso al manual de usuario)

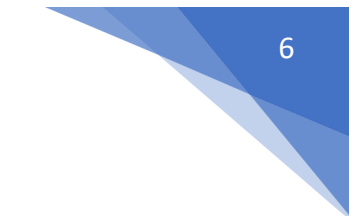

3.- Pulse en comunicaciones dentro de Stilus Familias.

| 🖒 Home                         |                  |
|--------------------------------|------------------|
| ( <sup>og</sup> Comunicaciones | Market Recibidas |
| 🕑 Horario                      | Archivadas       |
| A Evaluación                   | FILTROS          |
| 순 Centro Educativo             | Ausencia         |
| Incidencias                    | Comunicado       |
| ~~ ~ · ·                       |                  |

Pulse en Configurar opciones

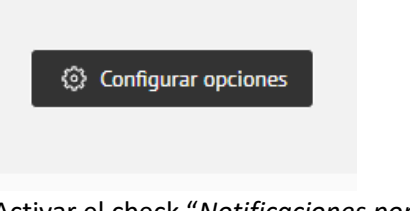

Activar el check "*Notificaciones por email*" y guardar:

| Configurar opciones     | ×        |
|-------------------------|----------|
| Notificacion por email  | <b>~</b> |
| Direccion de e-mail<br> |          |
| Guardar                 |          |

ESTE PASO ES IMPORTANTE PARA QUE PUEDA RECIBIR MENSAJES DESDE EL IES RAMOS DEL MANZANO SIN NECESIDAD DE ENTRAR EN STILUS FAMILIAS.